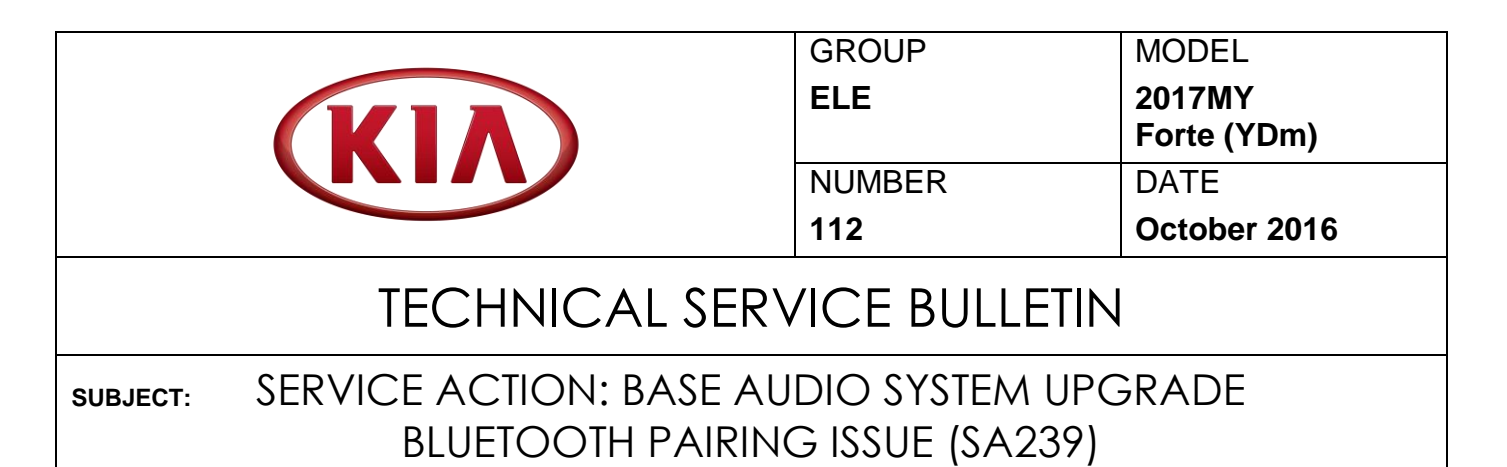

This bulletin provides the procedure for upgrading the base audio system software of some 2017MY Forte (YDm) vehicles, produced from May 15, 2016 to August 12, 2016, to improve Bluetooth<sup>®</sup> pairing.

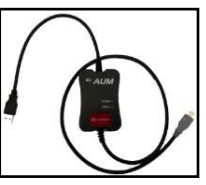

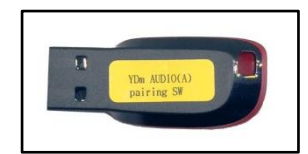

YDm AUDIO(A) Pairing SW USB Drive

GDS - Audio Update Module (AUM)

# \* NOTICE

A Service Action is a repair program without customer notification that is performed during the warranty period. Any dealer requesting to perform this repair outside the warranty period will require DPSM approval.

Repair status for a VIN is provided on WebDCS (Service  $\rightarrow$  Warranty Coverage  $\rightarrow$  Warranty Coverage Inquiry  $\rightarrow$  Campaign Information). Not completed Recall / Service Action reports are available on WebDCS (Consumer Affairs  $\rightarrow$  Not Completed Recall  $\rightarrow$  Recall VIN  $\rightarrow$  Select Report), which includes a list of affected vehicles.

This issue number is <u>SA239</u>.

# **\*** NOTICE

A fully charged battery is necessary before audio head unit upgrade can take place. It is recommended that the Midtronics GR8-1299 system be used, in ECU mode, during charging. Do <u>NOT</u> connect any other battery charger to the vehicle during audio head unit upgrade.

File Under: <Electrical>

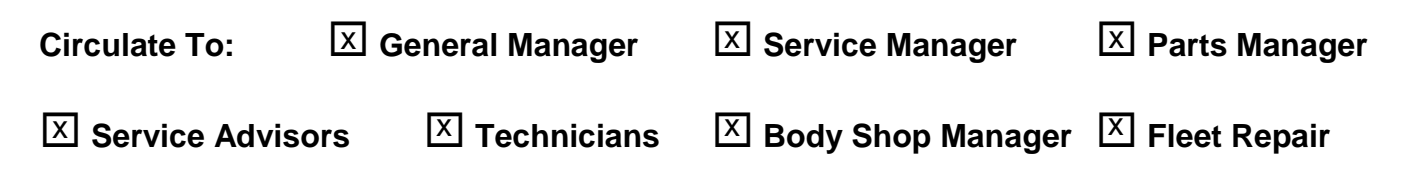

### **Service Procedure:**

**\*** NOTICE

- Delete all paired phones from the system and delete the head unit from all phones. If you do not delete phones, the phone(s) will still show and act as paired, but performance or functionality issues may occur. Anytime a software update is performed to either a paired phone or the system, the pairing should be deleted from both phone and system and then paired again after update.
- <u>An AUM upgrade may NOT be available for this TSB at the time of launch. In</u> the meantime, perform the upgrade using the USB upgrade sticks.
- 1. Start the vehicle or connect the Midtronics GR8-1299 charger.
- 2. Record the customer's radio presets before performing the upgrade.
- Prior to performing the procedure, check to ensure that the current software version matches the version shown in the table below. NOTE: to check S/W version, follow steps 7~10 on Pages 3~4.

| Model       | Current Version |  |  |  |
|-------------|-----------------|--|--|--|
| Forte (YDm) | V1.00 USA       |  |  |  |

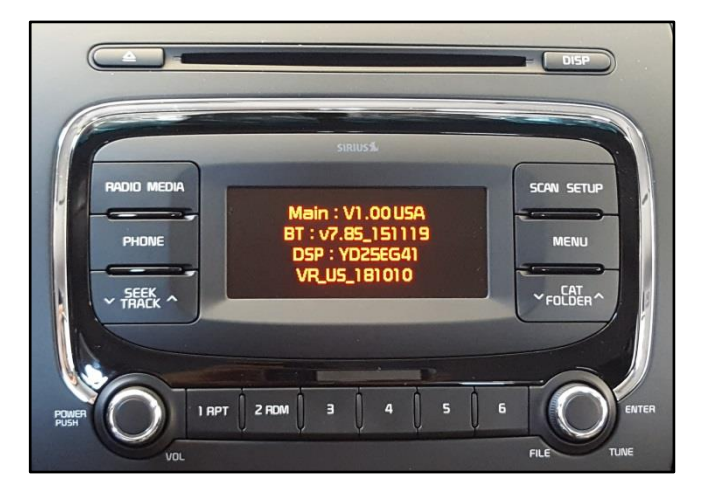

 If performing the update using the GDS AUM, refer to TSB SST 032 or click on User's Guide > GDS AUM on the GDS main screen, as shown below, and follow the on-screen instructions.

| FEEDRAck       Technice       User's Guide       Notice       Configuration       Search         Vehicle       RogueStation       Excury Expression       Excury Expression       Expression       Expressingle       Expression                                                                                                    |                                                                                                    | VCI: Off         | VMI Off 🔹 Internet : Off                                                                                                    | -×                     | Cuser's Guide |                                                                                            |
|----------------------------------------------------------------------------------------------------|----------------------------------------------------------------------------------------------------|------------------|----------------------------------------------------------------------------------------------------|------------------------|---------------|--------------------------------------------------------------------------------------------|
| Vehicle       Stystem       EngeneEngene Control         Preparation       Diagnosis       Vehicle SW Management       Repair         I Vehicle Info       Basic Inspection       ECU Upgrade       I Replacement         I Hot Fix       DTC Analysis       I DRegister       Component Info         By Symptom       Case Analysis       I DRegister       Circuit Diagram         By Model       Flight Record       I Data Treatment       Circuit Diagram         By VIN       O cosciloscope       Inspection / Test       Vehication         By VIN       CARB OBD-II       ECU Mapping Verification       ECU Mapping Verification                                                                                                    | GD) FEEDBAC                                                                                                    | CK • Techline •  | User's Guide Notice 0   (                                                                                                    | Configuration   Search | • User's Gu   | uide (User's manual is provided in PDF document form, and may take more than 10 seconds at |
| Preparation       Diagnosis       Vehicle SW Management       Repair         I Vehicle Info       Basic Inspection       I ECU Upgrade       I Replacement       G0S Basic Operation         I Hot Fix       D DC Analysis       I D Register       Component Info       G0S Diagnosis       G0S Diagnosis         By DTC       Data Analysis       I D Register       Circuit Diagram       G0S Diagnosis       G0S Diagnosis         By Symptom       Case Analysis       I Option Treatment       Circuit Diagram       G0S Repair       G0S Repair         By VIN       D Scilloscope       Inspection / Test       ECU Mapping Verification       Vali       Appendix         UserS guide for optional Item       GOS AUM       GOS AUM       GOS AUM                                                                                                    | Vehicle RIO(UB)/2012                                                                                                    | 2/G 1.6 GDI      | System   Engine/Engine Co                                                                                                    | ontrol                 | Overview      |                                                                                            |
| I Vehicle Info       Basic Inspection       II ECU Upgrade       II Replacement         I Hot Fix       B DTC Analysis       II Audio Update       Component Info         By DTC       Data Analysis       II D Register       Circuit Diagram         By Symptom       C case Analysis       II Option Treatment       Circuit Diagram         By VIN       D Scilloscope       II Inspection / Test       CU Mapping Verification         By VIN       C CARB OBD-II       E CU Mapping Verification       Component Info         Component Info       D Case Analysis       II Dregister         Big VIN       G Scilloscope       II Inspection / Test         B CARB OBD-II       E CU Mapping Verification       Component Info         C CARB OBD-II       E CU Mapping Verification       Component Info         C COS Preparation       C Cose Construction       C Cose Construction         C Cose Construction       C Cose Construction       C Cose Construction         C Cose Construction       C Cose Construction       C Cose Construction         C Cose Construction       C Cose Construction       C Cose Construction         C Cose Construction       C Cose Construction       C Cose Construction         C Cose Construction       C Cose Conservice       C Cose Construction <tr< th=""><th>Preparation</th><th>Diagnosis</th><th>Vehicle S/W Management</th><th>Repair</th><th>Hardware</th><th></th></tr<>                                                                                                    | Preparation                                                                                                    | Diagnosis        | Vehicle S/W Management                                                                                                    | Repair                 | Hardware      |                                                                                            |
| I Hot Fix       II DTC Analysis       II Audio Update       II Component Info         ·By DTC       II Data Analysis       II D Register       II Crout Diagram         ·By Symptom       II Case Analysis       II Option Treatment       II Crout Diagram         ·By Model       II Flight Record       ID bata Treatment       II Inspection / Test         ·By VIN       II Oscilloscope       II Inspection / Test       Via         ·CARB OBD-II       II ECU Mapping Verification       Via         ·Case Analysis       II Component Info       Via         ·Cost Via Cost Via Cost                                                                                                    | Vehicle Info O                                                                                                    | Basic Inspection | ECU Upgrade                                                                                                    | Replacement            | GDS Basic     | c Operation                                                                                |
| By DTC       I Data Analysis       II D Register         By Symptom       I Case Analysis       II O Colin Treatment         By Model       Flight Record       ID Data Treatment         By VIN       II O Scilloscope       II Inspection / Test         II CARB OBD-II       II ECU Mapping Verification       II Section / Test         III CARB OBD-II       III ECU Mapping Verification       III Section / Test         III CARB OBD-II       III ECU Mapping Verification       III Section / Test         III CARB OBD-III       III COUNT Reprint Verification       III Section / Test         III CARB OBD-III       III COUNT Reprint Verification       III Section / Test         III CARB OBD-III       III COUNT Reprint Verification       III Section / Test         III CARB OBD-III       III COUNT Reprint Verification       III Section / Test         III Section / Test       III Section / Test       III Section / Test         III Section / Test       III Section / Test       III Section / Test         III Section / Test       III Section / Test       III Section / Test         III Section / Test       III Section / Test       III Section / Test         III Section / Test       III Section / Test       III Section / Test         III Section / Test       III Sectin / Test       III Section                                                                                                    | Hot Fix                                                                                                    | DTC Analysis     | Audio Update                                                                                                    | Component Info         | SDS Prepar    | aration                                                                                    |
| -By Symptom       I Case Analysis       I Option Treatment         -By Model       I Flight Record       Data Treatment         -By VIN       I CaRB OBD-II       I Inspection / Test         II CARB OBD-II       II ECU Mapping Verification         II CARB OBD-II       II ECU Mapping Verification                                                                                                    | BY DTC                                                                                                    | Data Analysis    | D ID Register                                                                                                    | E Circuit Diagram      | GDS Diagno    | nosis                                                                                      |
| -By Symptom       - Gost Case Analysis       - Dopont relation         • By Model       - Flight Record       II Data Treatment         • By VIN       - Oscilloscope       - Inspection / Test         I CARB OBD-II       - E CU Mepping Verification       - User's quide for optional item         • Gost Section and       - Gost Section / Test       - User's quide for optional item         • Gost Section and       - Gost Section / Test       - Gost Section / Test                                                                                                    | - By Sumatam                                                                                                    | Case Applyrin    |                                                                                                    |                        | GDS Vehicle   | cle SW Management                                                                          |
| • Ey Model     B Fight Record     B Jais (reatment)       • By VIN     B Oscilloscope     B Inspection / Test       B CARB OBD-II     B ECU Mapping Verification     • User's guide for optional item       • Gots     • Gots       • Gots     • Gots                                                                                                    | By Symptom                                                                                                    | Case Analysis    |                                                                                                    |                        | GDS Repair    | sir                                                                                        |
| -By VIN                                                                                                    | >By Model                                                                                                    | E Flight Record  | Data Treatment                                                                                                    |                        | <b>⊘</b> VMI  |                                                                                            |
| CARB OBD-II  ECU Mapping Verification  Control  Control   | ▶By VIN                                                                                                    | Oscilloscope     | Inspection / Test                                                                                                    |                        | Appendix      |                                                                                            |
| Color Date of the second second secon |                                                                                                    | CARB OBD-II      | ECU Mapping Verification                                                                                                    |                        | ♦ User's gui  | uide for optional Item                                                                     |
| CDS AUM                                                                                                    |                                                                                                    |                  |                                                                                                    |                        | O GDS TPMS    | S                                                                                          |
| Resection com                                                                                                    | Go to 2                                                                                                    |                  |                                                                                                    |                        | O GDS AUM     | A                                                                                          |
| The second second second second second second second second second second second second second second second se                                                                                                    | kietechinfo.com                                                                                                    |                  |                                                                                                    |                        |               |                                                                                            |
|                                                                                                    | Manager Langth                                                                                                    | A LA TRALL       | and the second second s | 1 Advertige State      |               |                                                                                            |
|                                                                                                    | Constant of the second second s | a change and     |                                                                                                    | Carlin Inthese         |               |                                                                                            |

- 5. Turn the head unit ON and wait until booting is finished (approx. 10 seconds) before proceeding to the next step.
- If performing the update using a USB stick, obtain the correct YDm Audio (A) Pairing SW USB Drive (yellow) from your Service Manager and insert it in the vehicle's USB port. NOTE: Make sure to allow for the sound file to play for one second before proceeding to the next step.

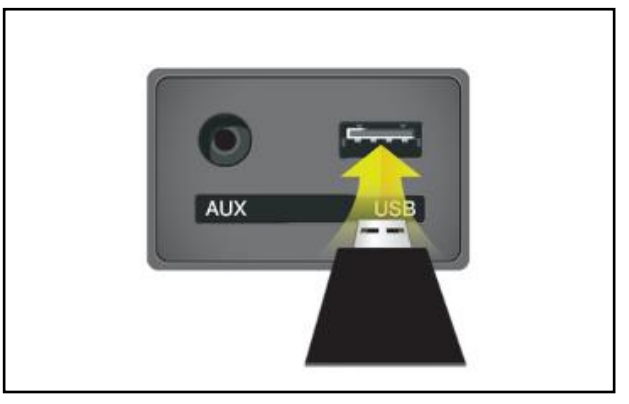

Images shown are for demonstration only purposes and will vary by model.

7. Turn the head unit OFF.

## **\*** NOTICE

Do NOT turn the vehicle ignition OFF while the update is in progress.

8. Press and hold preset button "1" and then preset button "4" and continue to hold both for five (5) seconds.

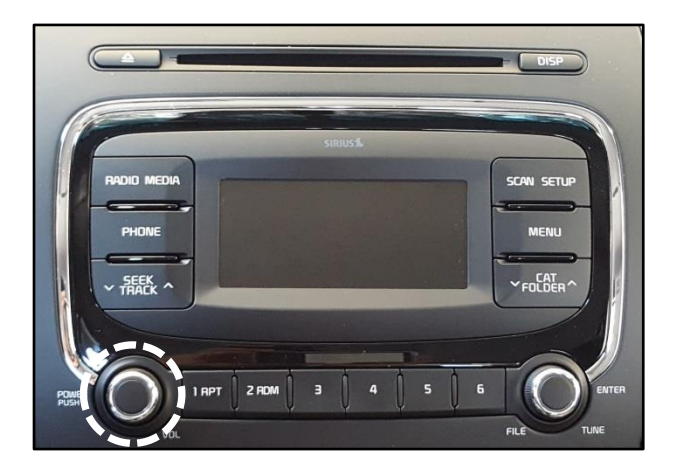

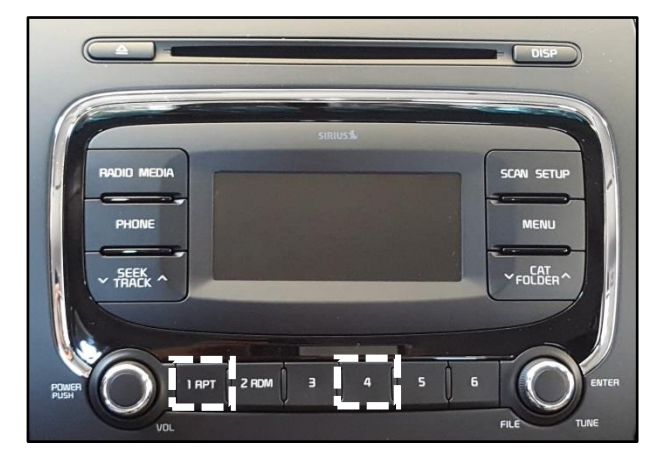

# **\*** NOTICE

If the software version screen is displayed when pressing and holding the preset buttons "1" and "4", restart the procedure from step 7.

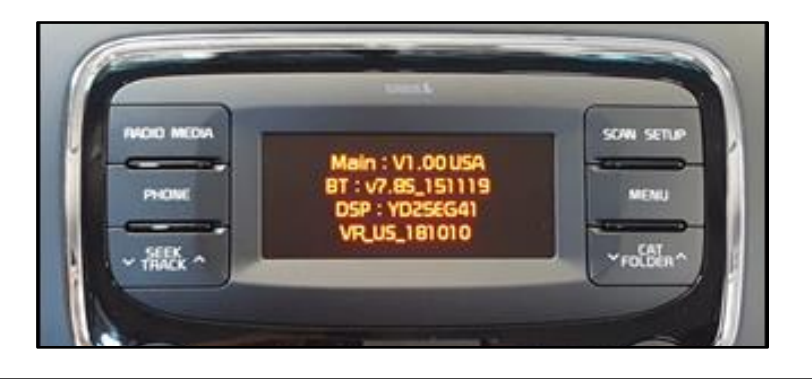

9. Immediately after releasing preset buttons "1" and "4", press preset button "1" four (4) times in a row quickly within half a second each.

# **\*** NOTICE

Do not remove the USB thumb drive, AUM connector or turn the radio OFF while the update is in progress.

10. If the S/W version screen displays correctly, press the **SETUP (A)** button.

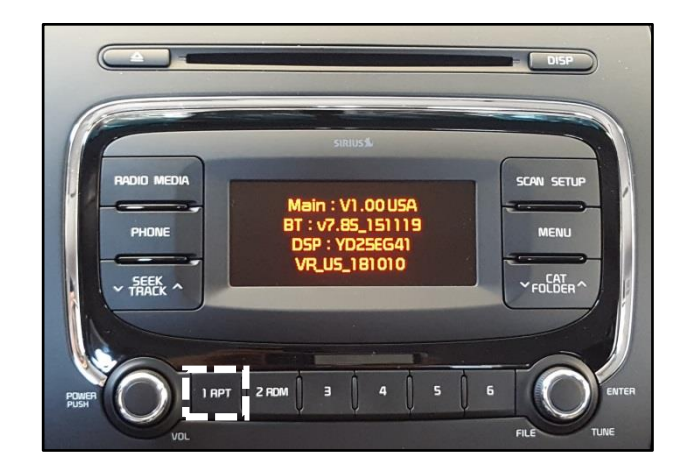

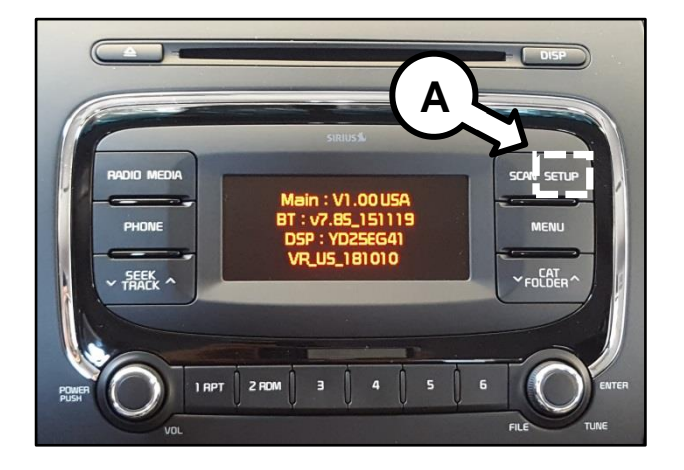

#### SERVICE ACTION: BASE AUDIO SYSTEM UPGRADE (SA239) SUBJECT:

11. Press preset button "1" to display the firmware upgrade menu.

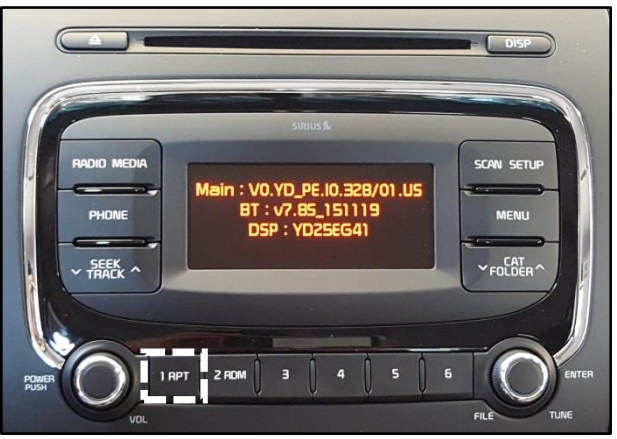

- Β scan setu MENU FOLDER 2 RDM I APT
- 12. Once the Firmware upgrade menu is displayed, press preset button "4" to update MICOM (B).

13. The upgrade will begin and system will display the progress on the screen. Once the upgrade is complete, the head unit will automatically reset and then turn off.

## **\*** NOTICE

The update will take approximately three (3) minutes to complete.

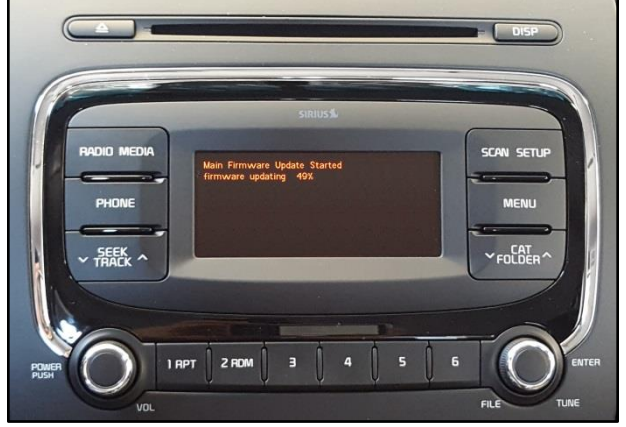

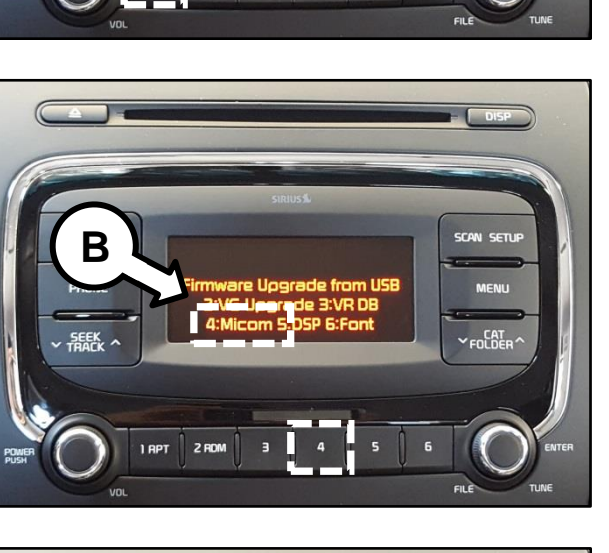

Page 6 of 7

## SUBJECT: SERVICE ACTION: BASE AUDIO SYSTEM UPGRADE (SA239)

14. With the head unit off, press preset buttons "1" and "6" at the same time for two seconds or more and verify that the software update is successful. If update is not successful, restart the procedure from step 5.

| Model       | Updated Version |  |  |  |
|-------------|-----------------|--|--|--|
| Forte (YDm) | V1.01 USA       |  |  |  |

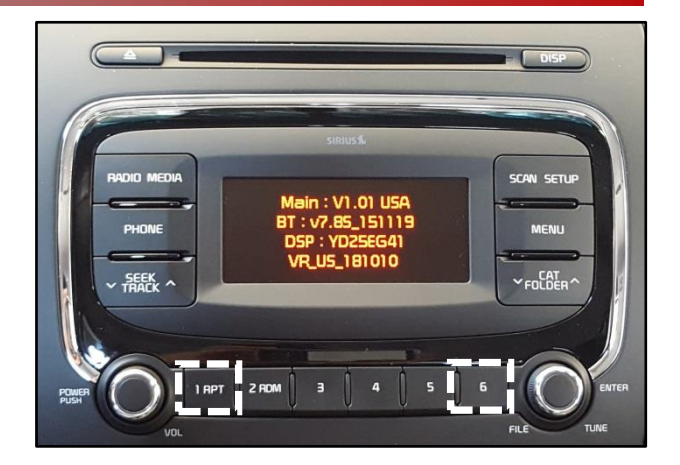

- 15. Reprogram the customer's radio presets if necessary.
- 16. Verify proper system operation by obtaining the customer's phone(s) and pairing it (them) with the system. If the customer's phone is not available for pairing, inform the customer that the phone must be paired to the head unit.

AFFECTED VIN LIST:

| 3KPFK4A70HE012501 | 3KPFK4A74HE011660 | 3KPFK4A78HE011869 |
|-------------------|-------------------|-------------------|
| 3KPFK4A70HE014104 | 3KPFK4A74HE011691 | 3KPFK4A78HE012035 |
| 3KPFK4A70HE015205 | 3KPFK4A74HE012002 | 3KPFK4A78HE012116 |
| 3KPFK4A70HE015219 | 3KPFK4A74HE012470 | 3KPFK4A78HE013847 |
| 3KPFK4A71HE012152 | 3KPFK4A74HE014591 | 3KPFK4A78HE014724 |
| 3KPFK4A71HE012300 | 3KPFK4A74HE015711 | 3KPFK4A78HE015176 |
| 3KPFK4A71HE012328 | 3KPFK4A75HE011747 | 3KPFK4A79HE011749 |
| 3KPFK4A71HE012510 | 3KPFK4A75HE012459 | 3KPFK4A79HE011752 |
| 3KPFK4A71HE014659 | 3KPFK4A75HE014633 | 3KPFK4A79HE013386 |
| 3KPFK4A71HE014998 | 3KPFK4A75HE014857 | 3KPFK4A79HE013422 |
| 3KPFK4A72HE012063 | 3KPFK4A75HE015040 | 3KPFK4A79HE014635 |
| 3KPFK4A73HE012007 | 3KPFK4A76HE012695 | 3KPFK4A79HE014862 |
| 3KPFK4A73HE012010 | 3KPFK4A76HE014589 | 3KPFK4A7XHE012294 |
| 3KPFK4A73HE012119 | 3KPFK4A77HE006100 | 3KPFK4A7XHE012697 |
| 3KPFK4A73HE012153 | 3KPFK4A77HE012253 | 3KPFK4A7XHE012943 |
| 3KPFK4A73HE012296 | 3KPFK4A77HE012298 | 3KPFK4A7XHE014434 |
| 3KPFK4A73HE012704 | 3KPFK4A77HE012463 | 3KPFK4A7XHE014627 |
| 3KPFK4A73HE014873 | 3KPFK4A77HE014939 |                   |
| 3KPFK4A73HE015182 | 3KPFK4A77HE015153 |                   |
|                   |                   |                   |

### REQUIRED TOOL:

| Part Name                                     | Description            | Figure                     | Comments                                                                                                    |  |  |
|-----------------------------------------------|------------------------|----------------------------|----------------------------------------------------------------------------------------------------|--|--|
| GDS AUM /<br>AUDIO(A) Pairing<br>SW USB Drive | 17MY YDm<br>SW Upgrade | YDm ALDIO(A)<br>pairing SW | Additional USB upgrade sticks<br>can be ordered through<br>Snap-on Equipment Solutions<br>at (888) 542-1011 |  |  |

### AFFECTED VEHICLE PRODUCTION RANGE:

| Model       | Production Date Range           |  |  |  |  |
|-------------|---------------------------------|--|--|--|--|
| Forte (YDm) | May 15, 2016 to August 12, 2016 |  |  |  |  |

### WARRANTY CLAIM INFORMATION:

| Claim<br>Type | Causal P/N       | Qty. | N<br>CODE | C<br>CODE | Repair<br>Description                           | Labor Op<br>Code | Op<br>Time | Replacement<br>P/N | Qty. |
|---------------|------------------|------|-----------|-----------|-------------------------------------------------|------------------|------------|--------------------|------|
| V             | 96170<br>B0010WK | 0    | N99       | C99       | (SA239)<br>Base Audio<br>Upgrade<br>Forte (YDm) | 160M01A1         | 0.3<br>M/H | N/A                | 0    |

### **\*** NOTICE

VIN inquiry data for this repair is provided for tracking purposes only. Kia retailers should reference SA239 when accessing the WebDCS system.